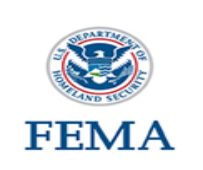

## Off-Campus Online Application Process:

The National Fire Academy and the National Disaster Emergency Management University have transitioned to an online admissions system. The online admissions application can be found at this link (you may need to depress CTRL to access the link):

**DHS-FEMA General Admissions Application** 

If a student has an issue or a question regarding the online admissions system or the process, please contact:

NETC Admissions Department (301) 447-1035 NETCAdmissions@fema.dhs.gov

## **Tutorial:**

**Step 1**: The student must input their **FEMA Student ID** and first/last name. If you do not already have a FEMA Student ID (SID), go to <u>FEMA Student Identification (SID) System (dhs.gov)</u> to register for one. The FEMA SID is ten-digit number. The student must click Verify after entering their FEMA SID and first and last names. The system will return the middle name, suffix, and date of birth from the SID system.

| FEMA SID                                |                               |  |  |  |
|-----------------------------------------|-------------------------------|--|--|--|
| SID must be verified before continuing. |                               |  |  |  |
| * FEMA SID:                             | 00000000                      |  |  |  |
| * First Name:                           | Student Name                  |  |  |  |
| Middle Name:                            |                               |  |  |  |
| * Last Name:                            | Student Name                  |  |  |  |
| Suffix:                                 | <select suffix=""> V</select> |  |  |  |
| Birth Date:                             |                               |  |  |  |
| Verify                                  |                               |  |  |  |

**Step 2**: To continue, the student must see "Verified!" after clicking Verify. Select Next to continue.

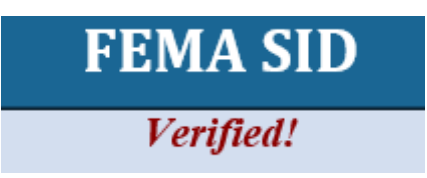

**Step 3**: Complete the fields on the **Demographic Information** screen (starred fields are required). Select Next to continue.

| Demographic Information                     |               |   |                             |                |  |
|---------------------------------------------|---------------|---|-----------------------------|----------------|--|
| * Home Address 1: Hom                       | ne Address    |   | * Work Phone:               | (555) 555-5555 |  |
| Home Address 2:                             |               |   | * Personal Phone:           | (555) 555-5555 |  |
| * Home City: City                           |               |   | * CellPhone:                | (555) 555-5555 |  |
| * Home Country: UNI                         | TED STATES    | v | * Email Address:            | Email Address  |  |
| * State: <sel<br>* Home Zip: Zip C</sel<br> | lect State> 🗸 |   | * Confirm Email<br>Address: | Email Address  |  |
| US Citizen: Yes                             | •             |   |                             |                |  |
|                                             |               |   |                             |                |  |

**Step 4**: The **Course/Offer Information** screen allows the student to enter an Invitation Code (if one was supplied to them from the course-offering host) or simple to select a course. If an Invitation Code is required for a course offering, the student must enter the Invitation Code and click on Apply under the Invitation Code before processing to the next block to select the course. To select the course the student must select the drop-down arrow and scroll to the applicable course code. Select Apply under the course selection box and then select Next.

| Course/Offer Information                                  |
|-----------------------------------------------------------|
| Invitation Code: 🛛 🖗 Apply Clear                          |
| * Please select a course:<br>< <u>Select a Course&gt;</u> |
| Courses For This Application:                             |
| No Courses Added                                          |
| Previous                                                  |

**Step 5**: The **Course/Offer Information** (continued) screen allows the student to select the Offer Start Date and Offer Location from the drop-down. There is no need to select an Offer Title. In the "Briefly describe..." box, enter the appropriate information and select the appropriate answer in the disabilities drop-down box. Once completed select Save then Next.

| Course/Offer Information                                                                                                    |                 |
|----------------------------------------------------------------------------------------------------|-----------------|
| * Please select a course: 🕢<br>L0311 - Hurricane Readiness for Coastal Communities 🗸 🗸                                                                                                    |                 |
| Your course will not be added until you select the save button below.                                                                                                    |                 |
| Offer Information                                                                                                    |                 |
| * Offer Start 4/11/2022 V                                                                                                    |                 |
| * Offer Odanda EL X @                                                                                                    |                 |
| Location:                                                                                                    |                 |
| * Offer Title:   <select title=""></select>                                                                                                    |                 |
|                                                                                                    |                 |
| <ul> <li>* Do you have any disabilities (special allergies, medical, learning disabilities to include dyscalculia, dysgraphia, dyslexia, et require special assistance during your attendance in training? No </li> <li>Save Cancel</li> </ul> | c.) which would |
|                                                                                                    |                 |
| Previous                                                                                                    | Next            |

**Step 6**: On the **Organizational Information** section the student must fill in all information requested then select Next.

|                                                                                                    | Organizational Information                                                                                                    |
|----------------------------------------------------------------------------------------------------|----------------------------------------------------------------------------------------------------|
| * Organization<br>Country:<br>* Organization State: <select state=""> ✓<br/>* Organization Zip: Zip<br/>* Organization Name: Organization Name</select> | <ul> <li>Current Position: Current Position</li> <li>* Years in Position: X</li> <li>* Years of Experience: X</li> <li>* Department Size: X</li> </ul> |

**Step 7**: On this screen, the student must check a box in each category. Once completed the student should select Next.

| * Organization<br>Country:<br>* Organization<br>State:<br>* Organization Zip:<br>* Organization Zip:<br>* Organization<br>Name:                                                                       | D STATES                                                                | Organiza                                                                                             | * Current Position:<br>* Years in Position:<br>* Years in Position:<br>* Years of<br>Experience:<br>* Department Size:<br>ving sections as it relates to the c                                                                                                    | 1                                                                                                    |                                                                                                    |
|----------------------------------------------------------------------------------------------------|-------------------------------------------------------------------------|----------------------------------------------------------------------------------------------------|----------------------------------------------------------------------------------------------------|----------------------------------------------------------------------------------------------------|----------------------------------------------------------------------------------------------------|
| * Jurisdiction<br>City/Town/Village<br>County Government<br>OHS/FEMA<br>OFederal/Military (non-DHS)<br>Foreign<br>OIndustry/Business<br>Ospecial<br>District/Township<br>OStatewide<br>OTribal Nation | * Organization<br>Type<br>OAll Career<br>OAll Volunteer<br>OCombination | * Current<br>Status<br>Disaster<br>Reservist<br>Paid Full<br>Time<br>Paid Part<br>Time<br>OVolunteer | * Primary<br>Responsibility<br>Dis. Response/Recovery<br>Emergency Medical<br>Service<br>Emergency Preparedness<br>Fire Prevention<br>Fire Suppression<br>Hazard Mitigation<br>Health<br>Investigation<br>Management<br>Other<br>Program/Activity<br>Public Works<br>Scientific/Engineering<br>Training/Education | * Experience Type<br>Oddministration/Staff<br>Support<br>Oarson<br>Budgeting/Planning<br>Ocode Development<br>Ocode<br>Enforcement/Inspection<br>Ocordination/Liaison<br>Obesign and Planning<br>Incident Command<br>Otaw Enforcement<br>Other<br>Orogram<br>Development/Delivery<br>Oublic Education<br>Research and Development<br>Support Services | * Business Type<br>©Education<br>©Emergency<br>Management<br>©Fire Service<br>©Government<br>©Health Care<br>©Law Enforcement<br>©Public Works<br>©Volunteer Agency |

**Step 8**: The next screen is labeled **Other Information**. This section is optional. These fields are used for statistical purposes only. Once completed select Next.

|                                        | Other Information      |                        |
|----------------------------------------|------------------------|------------------------|
| The following fields are used for stat | istical purposes only. |                        |
| Gender: No Response 🗸                  | Race: No Response      | Ethnicity: No Response |

**Step 9**: Attach all required documents including completion certificates for all course prerequisites. After all files have been attached or if there are no **attachments**, select Continue.

|          | Attachments                                         |        |                                            |        |
|----------|-----------------------------------------------------|--------|--------------------------------------------|--------|
|          | Course Related Attachments<br>PDF File to upload: 🍘 | Browse | Description:<br>100 character(s) remaining | Attach |
|          | Name                                                | No Fi  | Description                                |        |
| Previous |                                                     |        |                                            |        |
|          |                                                     |        | Continue                                   |        |

**Step 10**: At this point, the student will see a screen where you will be asked if they have completed all the information. They should select Yes. If there is any required information that is missing, they will need to go back and correct that before the application is forwarded.

**Step 11**: The **Head of Organizational Information** is where the student enters the name and email address of the person who has been designated to endorse the application. In some cases this information was given to the student by the course-offering host. Once the student clicks Submit, the Head of the Sponsoring Organization has 14 days to respond to the request or it will be automatically rejected.

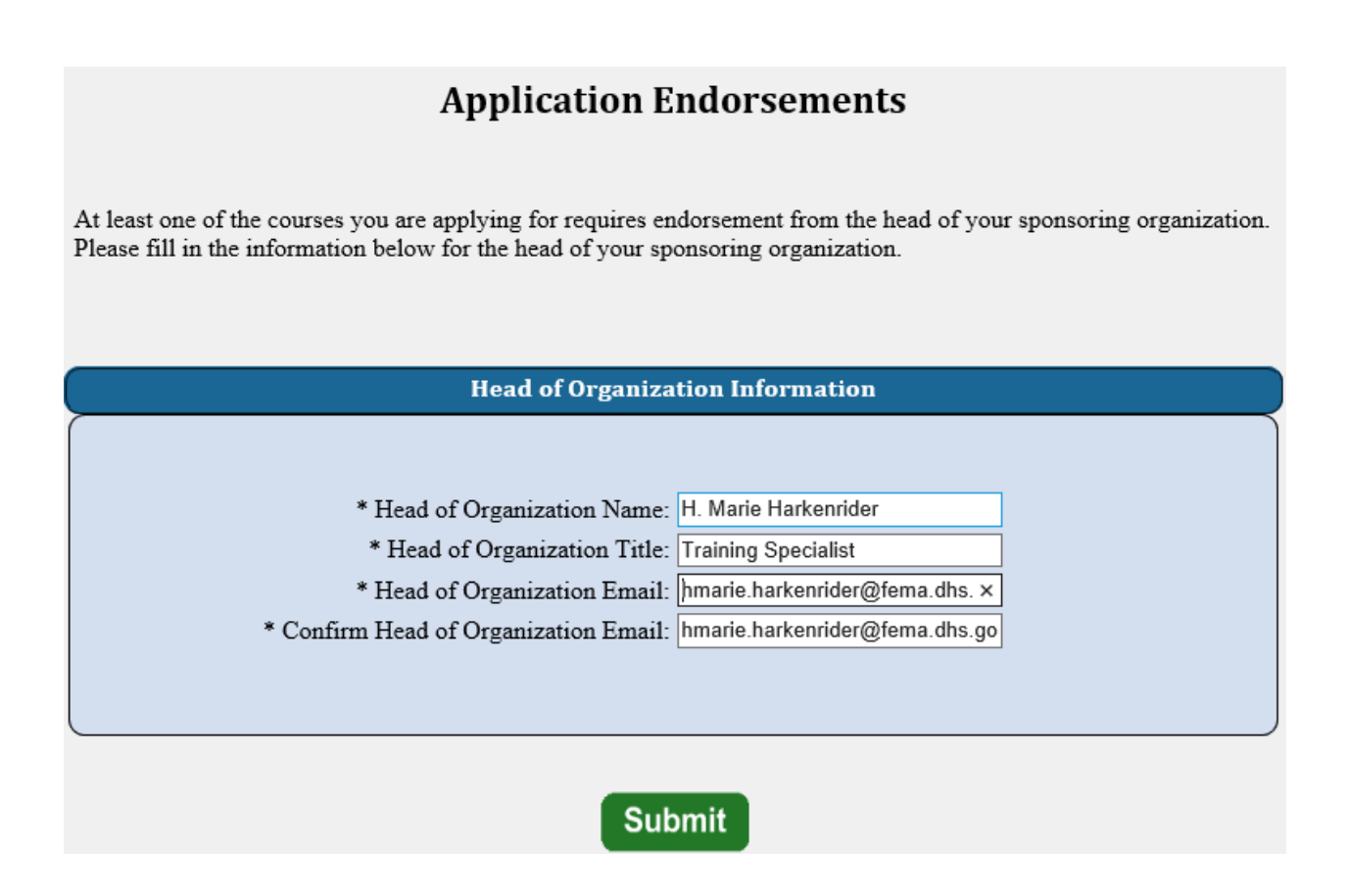

**Step 12**: This is the final screen showing the student that they successfully applied for their selected course.

| Congratulations! You                                                                                                  | 1 have successfully submitted your application                                                                                                 | on(s) for the following courses:                                                                                                    |
|----------------------------------------------------------------------------------------------------|----------------------------------------------------------------------------------------------------|----------------------------------------------------------------------------------------------------|
| Code                                                                                                    | Title                                                                                                    | Endorsement<br>Needed?                                                                                                    |
|                                                                                                    |                                                                                                    |                                                                                                    |
| The courses noted above require endorsement fr<br>parties for endorsement. If endorsed your appli<br>will receive not | rom the head of your sponsoring organization<br>ication will then be forwarded to the Nationa<br>ice. You will receive email confirmation of y | n. These applications will be forwarded to the appropriate<br>I Emergency Training Center for further review and you<br>your submissions shortly. |